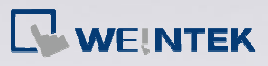

## Q.

## How to translate EB8000 project to EBPro?

## Δ

The way to translate EB8000 project:

- Step 1. Compress EB8000 project into cmp file
- **Step 2.** Launch EBPro and select Tool/Uncompress.
- **Step 3.** EBPro will show the window below, for Uncompress select the directory of EB8000 cmp file and click [Uncompressing].

| Compress/Uncomp | press project                 |        |
|-----------------|-------------------------------|--------|
|                 |                               |        |
| Compress        | 0                             |        |
| Source Name :   |                               | Browse |
| Desti. Name :   |                               | Browse |
|                 | Compressing                   |        |
| Uncompress      |                               |        |
| Source Name :   | C:\EB8000v461\project\111.cmp | Browse |
| Desti. Name :   | C:\Users\Tina\Desktop\111.mtp | Browse |
|                 | Uncompressing                 |        |
|                 |                               | Exit   |

After Uncompressing, click [Exit]. Step 4.

FAQ

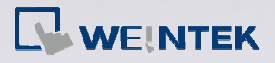

| FAO  |
|------|
| , ne |

| ncompressing<br>stracting C:\U | sers\Tina\Desktop\111.mtp                                  |        |
|--------------------------------|------------------------------------------------------------|--------|
| xtracting Library              |                                                            |        |
| xtracting C:\E                 | Bpro\library\MT8000_Demo_640x480_0.plb (size : 1943827 by  | tes)   |
| xtracting C:\El                | Bpro\library\MT8000_Demo_640x480_0.flb (size : 2283636 byt | tes)   |
| stracting C:\E                 | Boro\library\MT8000_Demo_640x480_1.1b (size : 765870 byte  | res)   |
| xtracting C:\E                 | Bpro\library\MacroLibrary (size : 48 bytes)                | ,      |
| nished                         | n an an ann an an an an an an an an an a                   |        |
|                                |                                                            |        |
| Comprose                       |                                                            |        |
| ompress                        |                                                            |        |
| Source Name :                  |                                                            | Browse |
| Desti. Name :                  |                                                            | Browse |
| (                              |                                                            |        |
| l                              | Compressing                                                |        |
| Incompress                     |                                                            |        |
| Source Name :                  | C:\EB8000v461\project\111.cmp                              | Browse |
| Desti. Name :                  | C:\Users\Tina\Desktop\111.mtp                              | Browse |
|                                |                                                            |        |
|                                | Uncompressing                                              |        |
|                                |                                                            |        |

**Step 5.** Open the mtp file gained from uncompressing, EBPro will show System Parameter Settings window, in HMI model selection, select the eMT3000 type to be translated into, click OK.

|                            | lemory                                     | Printer/Back         | up Server       | e-Mail           | Recipes |
|----------------------------|--------------------------------------------|----------------------|-----------------|------------------|---------|
| Model                      | Device                                     | General              | System Set      | ting Security    | Font    |
| HMI n<br>HMI static<br>Por | nodel : eMT30<br>on no : 0<br>st no : 2000 | 070 (800 x 480)<br>▼ | ad as MODRUS as | anerte sout so ) | •       |
| Timer<br>Clock so          | ource : HMI R                              | TC                   |                 |                  |         |
| Printer                    |                                            |                      |                 |                  |         |
|                            | Type : None                                |                      |                 | •                |         |

**Step 6.** After saving file, the versions later than EBPro V1.11 will show a warning dialog, prompting that the extension name will be changed from mtp to emtp.

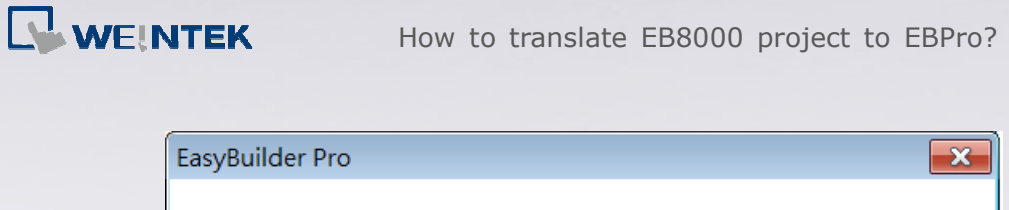

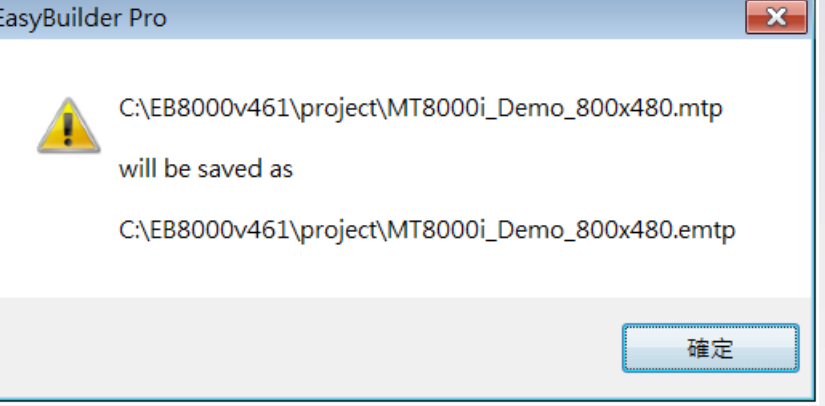

**Step 7.** EBPro V1.11 will save mtp file as emtp file, which is different from EB8000 mtp file for distinguishing.

Note:

It is recommended to backup EB8000 project before converting. The EB8000 files opened by EBPro will not be able to be opened by EB8000 anymore.

FAQ